## Placing a stop payment in Business Online Banking

1. Once logged in to Online Banking, from the Home screen, select Checks & Deposits

| Comn<br>BANK 6 | erican<br>nunity |                      | Last              | log in: Sop of, 2021 12:00 Pin Con |       |
|----------------|------------------|----------------------|-------------------|------------------------------------|-------|
| Home           | Accounts         | Payments & Transfers | Checks & Deposits | Administration                     | ı     |
| Alerts         |                  |                      |                   | 🌲 Manage A                         | lerts |
| You have no    | unread alerts.   |                      |                   |                                    |       |
| Account        | ts               |                      |                   | 🖻 Edit Accounts 🛛 🖨                | Print |
| DEMO MON       | IEY MARKET       | Av                   | vailable balance  | Recent 🗸                           |       |

2. Select Stop Payments.

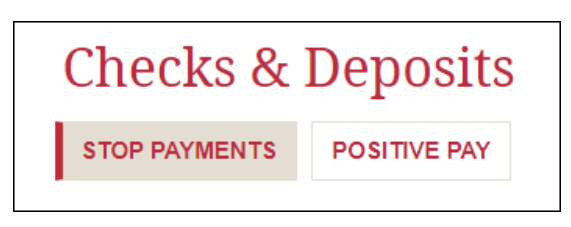

- 3. The user has the ability to create a new stop payment or search a prior request.
- 4. To create a stop payment, enter the required information and click Preview stop payment.

|                         | Stop payment order is for checks or<br>opportunity to act before our stop cu<br>to the Schedule of Services for curre<br>with questions. |
|-------------------------|----------------------------------------------------------------------------------------------------|
| Account *               | DEMO CHECKING XX9257                                                                                                    |
| Create a stop payment * | For one check                                                                                                    |
| Check number *          |                                                                                                    |
| Amount*                 |                                                                                                    |
| Date                    | SELECT                                                                                                    |
| Payee                   |                                                                                                    |
| Reason                  |                                                                                                    |
|                         | * Indicates required field                                                                                                    |
|                         | Preview stop payment                                                                                                    |

5. Review the information and click Complete stop payment.

| Account      | DEMO MONEY MARKET                 |
|--------------|-----------------------------------|
| Check number | 1234                              |
| Amount       | \$1.00                            |
| Date         | Sep 07, 2021                      |
| Payee        | Mr Customer                       |
| Reason       | Reissued                          |
|              | Complete stop payment Edit Cancel |
|              |                                   |

## **Review Prior Stop Payment Placed**

1. Select from the account drop down. Stop payments expire after 6 months. If user is unable to locate, the request has expired.

| Issued Sto                                                         | p Payments                               | S                 |        |             |              |
|--------------------------------------------------------------------|------------------------------------------|-------------------|--------|-------------|--------------|
| Account                                                            |                                          | DEMO MONEY MARKET |        |             |              |
|                                                                    |                                          | Check number      | Amount | Payee       | Expires      |
| Hide details<br>Item date:<br>Issue date:<br>Issued by:<br>Reason: | Sep 07, 2021<br>Sep 07, 2021<br>Reissued | 1234              | 1.00   | Mr Customer | Mar 06, 2022 |